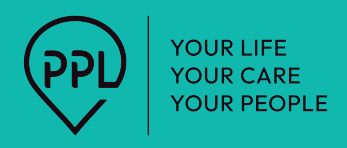

# Submitting Your ODP Mileage Log

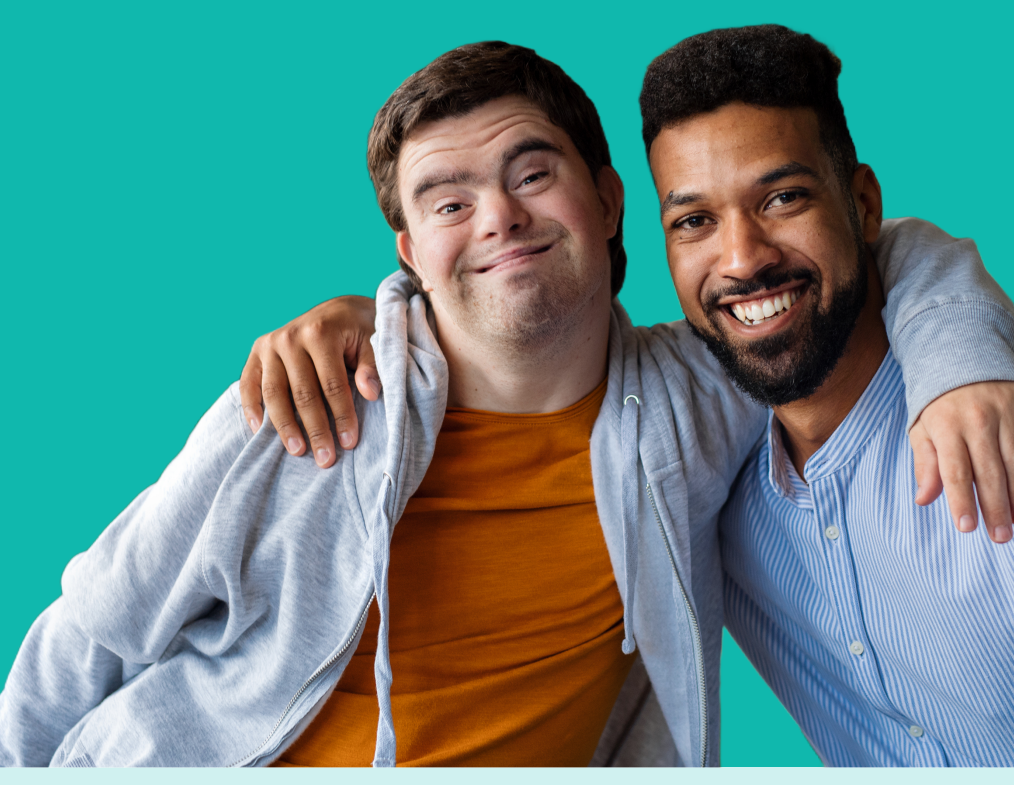

## Submitting Mileage in the PA ODP Program

Mileage can be submitted by Participants, Common Law Employers (CLEs), and Service Support Professionals (SSPs).

There are two methods to submit mileage in the PA ODP program.

#### Only one option should be used for each submission.

- 1. Email the mileage log as an attachment to PPL directly, and the Invoice team will process it on your behalf. The email address to submit the mileage form to is: PAODP@PPLFIRST.COM
  - a. If this is the chosen option, the submission should only be emailed once and should not be entered via MyAccount.
- **2.** The participant, CLE, or SSP, can enter the mileage directly into the MyAccount system. The submission must include the mileage log document.
  - a. If this is the chosen option, the submission should only be entered via MyAccount and not also emailed to PPL.

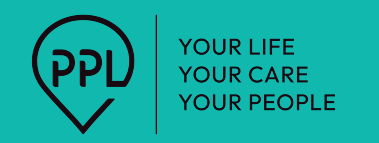

### Participant/CLE Steps to Submit Mileage in MyAccount

Below are the steps to submit mileage invoices via MyAccount for a participant/CLE:

Select *My Reimbursements* from your enrollment dashboard.

| My details                | Section_comelecte | My signature<br>Change     | Section comolecte |
|---------------------------|-------------------|----------------------------|-------------------|
| My providers              | Ċ                 | My Enrollment<br>Change    | Section convelete |
| My Invoices               | $\odot$           | My Budget and Time Entries | $\odot$           |
| My Reimbursements<br>View | $\bigcirc$        |                            |                   |

Next, select *Reimbursement Entry*, then Click *Create Reimbursement*.

| Home     | Payment History | Paystubs | Reimbursement Entry | Payment Methodology |
|----------|-----------------|----------|---------------------|---------------------|
|          |                 |          |                     |                     |
| + Create | e Reimbursement |          |                     |                     |

Fill in the required information on the screen. Be sure to include the mileage log by clicking *Attach Files*. The log should be in a PDF, WORD, or JPEG format. Click the submit button once you have filled out the form. PPL will then process and pay out the mileage on the next payday.

| ew Entry                                                                                |                                         |         |                                                 |        |        |
|-----------------------------------------------------------------------------------------|-----------------------------------------|---------|-------------------------------------------------|--------|--------|
| -                                                                                       |                                         |         |                                                 |        |        |
| Fill out the fields below to add all of the details of your<br>When finished hit Submit | reimbursement request.                  |         |                                                 |        |        |
| Payee Name                                                                              |                                         |         |                                                 |        |        |
| Colin Buckwalter                                                                        |                                         |         |                                                 |        |        |
| Service*                                                                                | Date*                                   |         | Units*                                          | Rates* | 7      |
| Select value 🗸                                                                          | 4/14/2025                               | <b></b> | 0                                               | 0.7    |        |
| Supplier description*                                                                   |                                         |         | Total amount = Units * Rate Total amount = \$ 0 |        |        |
| ex: where? who? what?                                                                   |                                         |         |                                                 |        |        |
| Destination*                                                                            | ~~~~~~~~~~~~~~~~~~~~~~~~~~~~~~~~~~~~~~~ |         |                                                 |        |        |
| Reason*                                                                                 |                                         |         |                                                 |        |        |
| Attach Files No file chosen                                                             | 265                                     |         |                                                 |        |        |
| help support your reimbursement request                                                 |                                         |         |                                                 |        |        |
|                                                                                         |                                         |         |                                                 |        | Submit |

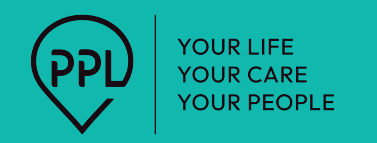

### SSP Steps to Submit Mileage in MyAccount

Below are the steps to submit mileage invoices via MyAccount for an SSP:

Select *My Invoices* from your enrollment dashboard.

| My details<br>View      | Section complete | My signature<br>Change    | Section complete |
|-------------------------|------------------|---------------------------|------------------|
| My Enrollment<br>Change | Section complete | Time Entries and Earnings | $\bigcirc$       |
| My Invoices<br>View     | $\bigcirc$       | My W-2<br>View            | $\bigcirc$       |

#### Next, select Create New Invoices.

| Invoices |     |                                   |   |  |  | Import invoices | Create new Invoice |
|----------|-----|-----------------------------------|---|--|--|-----------------|--------------------|
| From:    | To: | Filter by status:<br>All invoices | v |  |  |                 |                    |

Next, select the participant's name from the *Individual DDD* dropdown. Then, click *Add a New Line*.

| Create Invoice                                                                                          |                                                                                  |                                                                 |        |
|----------------------------------------------------------------------------------------------------|----------------------------------------------------------------------------------|-----------------------------------------------------------------|--------|
| Here you can create your involces which will be saved in one place for future reference. Create indivi- | dual invoices, or if you provide services for many different individuals you can | upload a file to carry out a batch submission of invoices here. |        |
| Invoice information                                                                                     |                                                                                  |                                                                 |        |
| Individual DDD;*                                                                                        | Invoice date:*                                                                   | Phone:                                                          | Email: |
| Please select                                                                                           | 4/14/2025                                                                        | Address:                                                        | FEIN:  |
|                                                                                                    | Invoice number:                                                                  |                                                                 |        |
|                                                                                                    |                                                                                  |                                                                 |        |
|                                                                                                    | Provider: Paige Klinsky                                                          |                                                                 |        |
|                                                                                                    |                                                                                  |                                                                 |        |
| Add new line                                                                                            |                                                                                  |                                                                 |        |
| Attach receipt: Browse                                                                                  |                                                                                  |                                                                 |        |
| Submit Close                                                                                            |                                                                                  |                                                                 |        |
|                                                                                                    |                                                                                  |                                                                 |        |

Fill in the required information on the screen. Be sure to include the mileage log by clicking *Attach Files*. The log should be in a PDF, WORD, or JPEG format. Click the submit button once you have filled out the form. PPL will then process and pay out the mileage on the next payday.

| Add new line                                                 |              |                 |                                    |              |         |               |        |          |              |              |                |              |
|--------------------------------------------------------------|--------------|-----------------|------------------------------------|--------------|---------|---------------|--------|----------|--------------|--------------|----------------|--------------|
| Action                                                       | Service date | Service code    | Receipt                            | Service Unit | Rate \$ | Total cost \$ | Status | Check No | Timesheet No | Pend Message | Rejection Note | Posting Date |
| Save Cancel                                                  |              | Please select 🗸 | Drop file here to attach or Browse |              |         |               |        |          |              |              |                |              |
| Total Invoice Submitted: 50.000<br>Total Invoice Pad: 50.000 |              |                 |                                    |              |         |               |        |          |              |              |                |              |
| Attach receipt: Browse                                       |              |                 |                                    |              |         |               |        |          |              |              |                |              |
| Submit Close                                                 |              |                 |                                    |              |         |               |        |          |              |              |                |              |